## How to Export Shift and Departments

1. On the main menu, choose shift, then put the flash drive into the biometric device and export the shift and department.

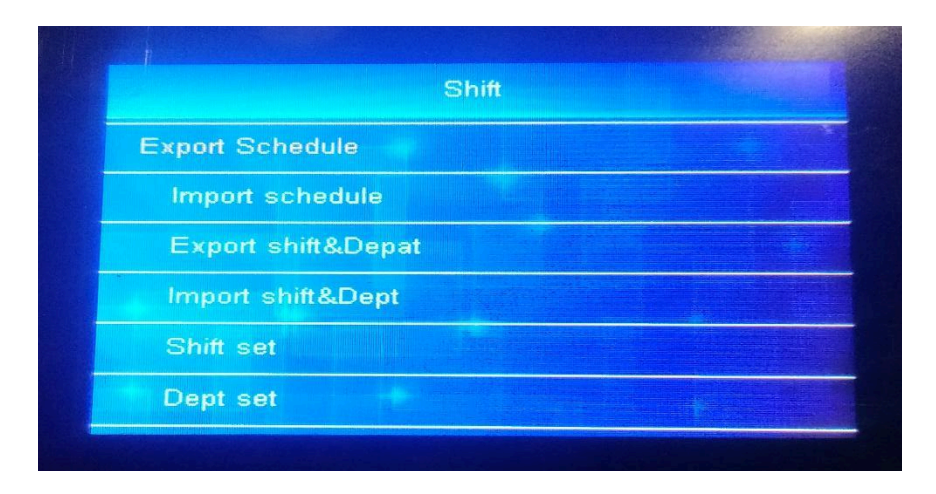

2. Once the download is complete, remove the flash drive from the biometric device, plug it into your computer, and open the file.

|       |                                                |                        | FORMULA     | s DATA R   |          | 1DM          |          |          |                    |                               | Shift&&      | kDept - Excel |             |              |             |             |             |
|-------|------------------------------------------------|------------------------|-------------|------------|----------|--------------|----------|----------|--------------------|-------------------------------|--------------|---------------|-------------|--------------|-------------|-------------|-------------|
| 1     | Cut                                            | Arial 1                | 12 - A A    | === *      | - 🗇 w    | irap Text    | Custo    | m        | •                  | <b>1</b>                      | Nom          | nal           | Bad         | Good         |             | Neutral     | Calculation |
| Paste | 💞 Forma                                        | at Painter B I U - 🗄 - | 🗢 - 🗛 -     | = = = =    | нт 🖽 м   | erge & Cente | r - 😤 -  | 96 * 3   | 8 .03 Con-<br>Form | ditional Form<br>atting - Tab | nat as check | c Cell        | Explanatory | Input        |             | Linked Cell | Note        |
|       | Clipboard G Pont G Alignment G Number G Styles |                        |             |            |          |              |          |          |                    |                               |              |               |             |              |             |             |             |
| F4    | -                                              | $f_x = 1$              | 0:00 am     |            |          |              |          |          |                    |                               |              |               |             |              |             |             |             |
|       | Α                                              | В                      | C           | E          | F        | G            | н        | 1        | J                  | ĸ                             | L            | M             | N           | 0            | P           | Q           | R           |
| 1     | Shift&&Dept                                    |                        |             |            |          |              |          |          |                    |                               |              |               |             |              |             |             |             |
| з     | No.                                            | Dept.                  | Shift       | Shifts     | IN       | OUT          | IN       | OUT      | IN                 | OUT                           | Late         | Early         | Rest        | OT<br>Enable | OT<br>Start | OT          |             |
| 4     | 1                                              | BIR                    | 1           | Shift 1    | 7:00     | 12:00        | 13:00    | 17:00    |                    |                               | 0            | 0             | 2 days      | Enable       | 60          | 30          |             |
| 5     | 2                                              | DOH                    | 2           | Shift 2    | 14:50    | 14:52        | 14:53    | 14:54    | 14:55              | 14:56                         | 2            | 2             | 2 days      | Close        | 60          | 30          |             |
| 6     | 3                                              | SSS                    | 2           | Shift 3    | 8:00     | 10:00        | 13:00    | 16:00    |                    |                               | 0            | 0             | 2 days      | Enable       | 60          | 30          |             |
| 7     | 4                                              | Dept4                  | 1           | Shift 4    |          |              |          |          |                    |                               |              |               |             |              |             |             |             |
| 8     | 5                                              | Dept5                  | 1           | Shift 5    |          |              |          |          |                    |                               |              |               |             |              |             |             |             |
| 9     | 6                                              | Dept6                  | 1           | Shift 6    |          |              |          |          |                    |                               |              |               |             |              |             |             |             |
| 10    | 7                                              | Dept7                  | 1           | Shift 7    |          |              |          |          |                    |                               |              |               |             |              |             |             |             |
| 11    | 8                                              | Dept8                  | 1           | Shift 8    |          |              |          |          |                    |                               |              |               |             |              |             |             |             |
| 12    | 9                                              | Dept9                  | 1           | Shift 9    |          |              |          |          |                    |                               |              |               |             |              |             |             |             |
| 13    | 10                                             | Dept10                 | 1           | Shift 10   |          |              |          |          |                    |                               |              |               |             |              |             |             |             |
| 14    | The                                            |                        |             |            |          |              |          |          |                    |                               |              |               |             | Date:        | 19/07/      | /2024       |             |
| 16    | The                                            | input format "h: mm"   | ' is "8:30' | and the t  | ime tha  | t does r     | not need | to be    | set is bl          | ank Ov                        | ertime !     | Start: re     | fers to th  | ne time i    | nterval     | after       |             |
| 17    | work                                           | when overtime is ca    | lculated.   | Overtime I | Effectiv | e: it me     | ans tha  | t the ov | rertime            | duration                      | is grea      | ter than      | or equa     | I to the s   | set time    | anter       |             |
| 18    |                                                |                        |             |            |          |              |          |          |                    |                               | 3            |               |             |              |             |             |             |
| 19    |                                                |                        |             |            |          |              |          |          |                    |                               |              |               |             |              |             |             |             |
| 20    |                                                |                        |             |            |          |              |          |          |                    |                               |              |               |             |              |             |             |             |

## How to Import Shift and Departments

| - C110 | board                  | Painter East                            |                            |                            | Aligoment           |                      |                    | Number            | Form                | natting * Tal        | ble *                |           |             | Stuler                   |                       |               |   |
|--------|------------------------|-----------------------------------------|----------------------------|----------------------------|---------------------|----------------------|--------------------|-------------------|---------------------|----------------------|----------------------|-----------|-------------|--------------------------|-----------------------|---------------|---|
| Cub    | *                      | $ \times \sqrt{f_x} $                   | 1                          |                            | Anginitetie         |                      |                    |                   |                     |                      |                      |           |             | Synci                    |                       |               |   |
|        | A                      | в                                       | С                          | DE                         | F                   | G                    | н                  | 1                 | J                   | к                    | L                    | м         | N           | 0                        | Р                     | Q             |   |
|        |                        |                                         |                            |                            |                     |                      | Shift              | &&De              | ept                 |                      |                      |           |             |                          |                       |               | - |
| Ν      | NO.                    | Dept.                                   | Shift                      | Shifts                     | IN                  | OUT                  | IN                 | OUT               | IN                  | OUT                  | Late                 | Early     | Rest        | OT<br>Enable             | OT<br>Start           | OT<br>invalid |   |
|        | 1                      | BIR                                     | 1                          | Shift 1                    | 7:00                | 12:00                | 13:00              | 17:00             |                     |                      | 0                    | 0         | 2 days      | Enable                   | 60                    | 30            |   |
|        | 2                      | DOH                                     | 2                          | Shift 2                    | 14:50               | 14:52                | 14:53              | 14:54             | 14:55               | 14:56                | 2                    | 2         | 2 days      | Close                    | 60                    | 30            |   |
|        | 3                      | SSS                                     | 2                          | Shift 3                    | 8:00                | 10:00                | 13:00              | 16:00             |                     | 14:56                | 0                    | 0         | 2 days      | Enable                   | 60                    | 30            |   |
|        | 4                      | CHED                                    | 1                          | Shift 4                    | 7:00                | 12:00                | 13:00              | 17:00             |                     |                      | 0                    | 0         | 2 days      | Enable                   | 10                    | 10            |   |
|        | 5                      | Dept5                                   | 1                          | Shift 5                    |                     |                      |                    |                   |                     |                      |                      |           |             |                          |                       |               |   |
|        | 6                      | Dept6                                   | 1                          | Shift 6                    |                     |                      |                    |                   |                     |                      |                      |           |             |                          |                       |               |   |
|        | 7                      | Dept7                                   | 1                          | Shift 7                    |                     |                      |                    |                   |                     |                      |                      |           |             |                          |                       |               |   |
|        | 8                      | Dept8                                   | 1                          | Shift 8                    |                     |                      |                    |                   |                     |                      |                      |           |             |                          |                       |               |   |
|        | 9                      | Dept9                                   | 1                          | Shift 9                    |                     |                      |                    |                   |                     |                      |                      |           |             |                          |                       |               |   |
| -      | 10                     | Dept10                                  | 1                          | Shift 10                   |                     |                      |                    |                   |                     |                      |                      |           |             |                          |                       |               |   |
| -      | -                      |                                         |                            |                            |                     |                      |                    |                   |                     |                      |                      |           |             | Date:                    | 19/07/2               | 2024          |   |
| T      | ps:<br>The ir<br>ork w | nput format "h: mr<br>hen overtime is o | n" is "8:30<br>calculated. | ", and the t<br>Overtime f | ime tha<br>Effectiv | t does r<br>e: it me | not nee<br>ans tha | to be<br>t the ov | set is b<br>/ertime | lank. Ov<br>duratior | vertime<br>n is grea | Start: re | efers to th | ne time in<br>I to the s | nterval a<br>et time. | after         |   |

1. Add the shift and department to the Excel file and save.

2. On the main menu, choose shift, import shift, or department.

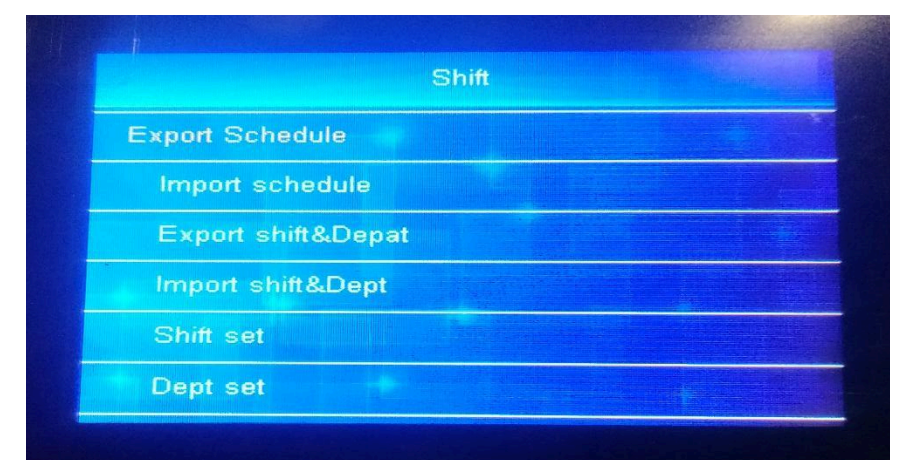

3. There's a prompt message on the screen once the import has been successful.

|            | Report form |  |
|------------|-------------|--|
| Export No  | ew Logs     |  |
| E          | Success     |  |
| Export all | Rep         |  |
| Export Or  | e Rep       |  |